## Izdani račun - plačilo preko booking-a

Zadnja sprememba 27/06/2025 10:26 am CEST

Navodilo velja za ureditev nastavitev in vnos izdanega računa - plačilo preko booking-a.

## Nastavitev načina plačila

1 V meniju **Poslovanje > Izdani računi** se postavimo na ikono 🛛 🚊 🛛 in

izberemo Načini plačil, odpremo nov način plačila za booking.

- 2 Kliknemo Nov > v polje Naziv vpišemo Booking,
- 3 v polju Tip > izberemo ustrezen način plačila,
- 4 v polju Terjatev na se preknjiži dodamo kljukico,
- 5 v polju Konto preknjižbe izberemo ustrezen konto,
- 6 v polju Stranka preknjižbe izberemo stranko (booking).
- **7** Shranimo vnos.

## **Nastavitev** artiklov

V meniju **Šifranti > artikli** vnesemo:

- artikel za nočitev z ustrezno stopnjo DDV-ja,
- artikel za takso s stopnjo DDV neobdavčeno in ustreznim kontom
  "prihodka".

## Vnos računa

- 1 Nato v meniju Poslovanje > Izdani računi
- 2 izberemo Nov.
- 3 Izberemo **Številčenje** za davčno potrjevanje.
- 4 Vnesemo **kupca** (običajno so to končni potrošniki).
- 5 Vnesemo artikle.
- 6 Izberemo še ustrezne **načine plačila** za nočitev (booking) in takso.
- 7 Račun izstavimo (davčno potrdimo).